# 安医大一附院绩溪路院区 体检网约及体检报告查询流程

一、安医大一附院绩溪路院区体检网约流程。

1. 微信搜索并关注 "安医大一附院健康管理中心"公众号,点击体检助手→体检预 约。

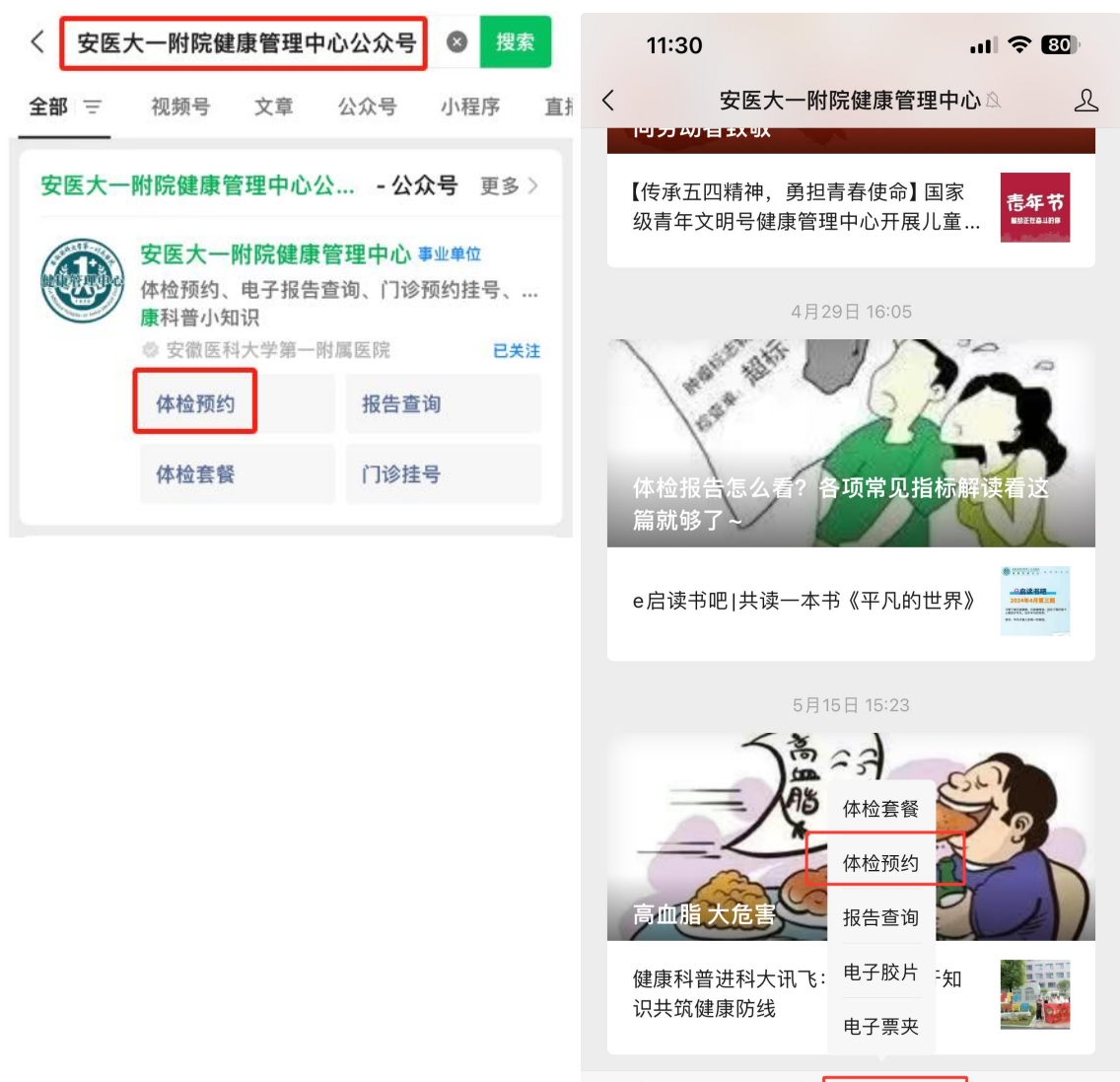

Ŵ

= 中心概况

= 体检助手

= 体检须知

2. 进入健康管理中心公众号,填写信息并绑卡。

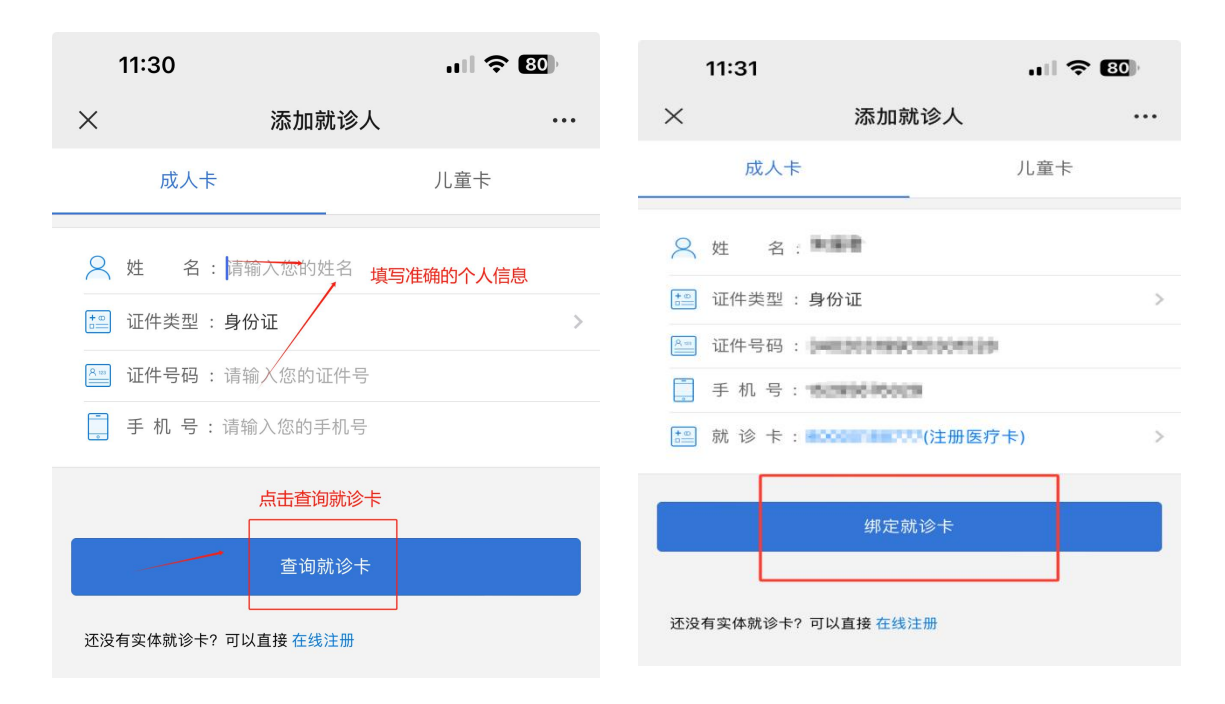

3. 选择团体预约。

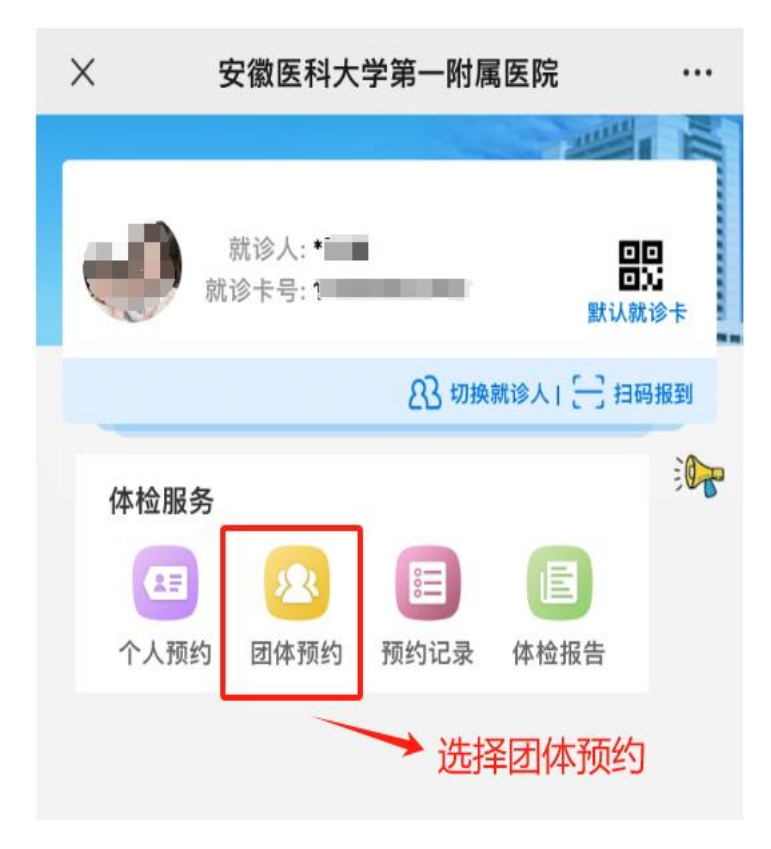

## 4. 点击"**详情"**,选择**立即预约。**

| 11:32              |            | 11:33                                                                                                    | ul 🗢 <b>7</b> 9 |
|--------------------|------------|----------------------------------------------------------------------------------------------------|-----------------|
| × 安徽医科大学第-         | 一附属医院 …    | × 安徽医科大学第一                                                                                                    | ·附属医院 ····      |
| 安徽建筑大学 待预约<br>体检人: | 详情(可改期) >  | 回 安徽建筑大学<br>¥ 1154.93                                                                                                    | 团体              |
| 预约时间: 2024-03-27   |            | 套餐详情 预约须知                                                                                                    | 体检须知            |
|                    | 点击选择具体体检日期 | 体检项目般检查 内科检查 为科检查 娄便常规+隐血(本部) 威常规(本部) 面常规(本部) 面常见(本部) 而能五项(本部) 时能九项(本部体检) 特功能九项(本部体检) 特功能(本部) 帮助能九原(本部) 帮必素G17(本部) 糖化血红蛋白测定(色谱法)(本部) 帮比腺彩超 子宫附件彩超(A) 癌胚抗原(CEA)(本部) 帮送抗原19-9本部 糖关抗原19-9本部 糖关抗原125(CA125)(本部) 常规12号心电图检查 胸部CT平扫 碱13尿素呼气试验 点利检查(体检) <b>¥1154.93</b> | 点击立即<br>预约      |

## 5. 选择**体检日期**及时间段。

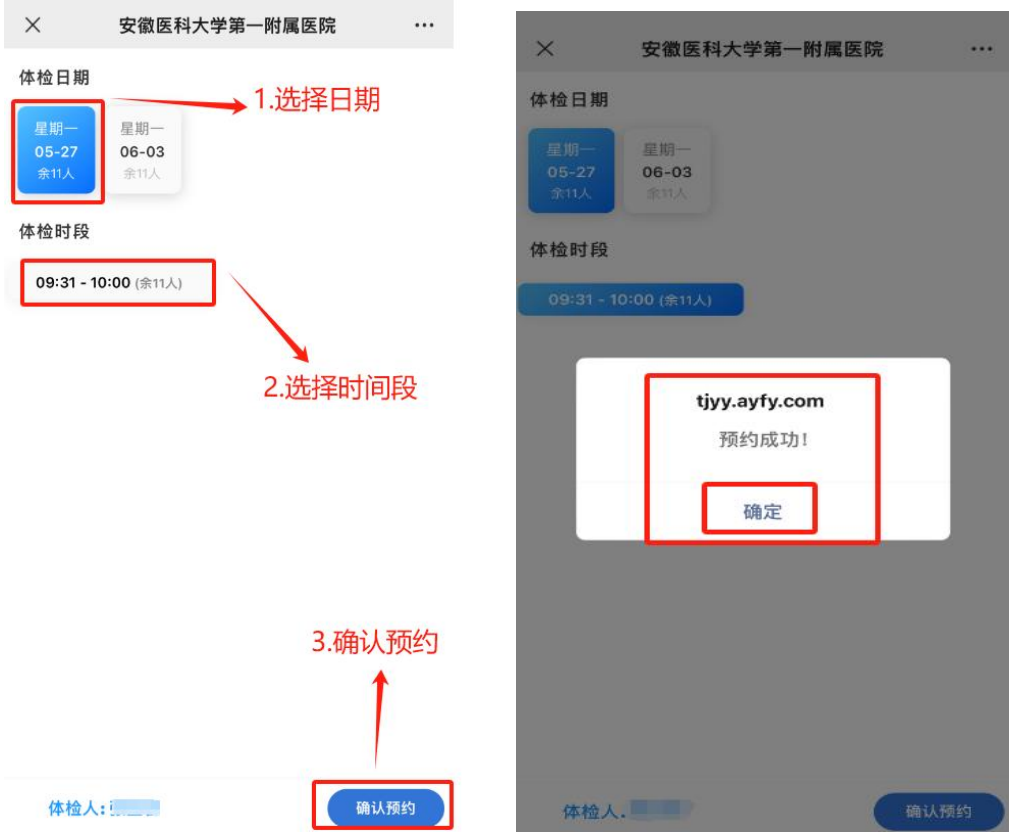

### 6. 完成预约,根据提示按时到检。

| × 安徽医科大学第一附属医院 ····                        | × 安徽医科大学第一附属医院 ····                                                                                                    |
|--------------------------------------------|----------------------------------------------------------------------------------------------------|
| E Back                                     | 就诊人 雪雪 🔤                                                                                                    |
| 就诊人:<br>就诊卡号: ; 默认就诊卡                      | <ul> <li>普通</li> <li>体 检 人: 本美美</li> <li>体检编号: 61-4-96-5-27 07:00-07:30</li> <li>体检时间: 2024-05-27 07:00-07:30</li> <li>体检科室 体检中心(绩溪路)</li> </ul> |
| 83 切换就诊人工 🖂 扫码报到                           | 须知1 取消預約 (确认预约)                                                                                                    |
| 体检服务 ● ● ● ● ● ● ● ● ● ● ● ● ● ● ● ● ● ● ● | 体检地点<br>体检须知                                                                                                    |

#### 7.修改体检预约日期及时间段。

|    | 12:2       | 4                      |                            |                               | ni ? <b>Z</b>                           |      |
|----|------------|------------------------|----------------------------|-------------------------------|-----------------------------------------|------|
| <  | 安医         | 大一附院健                  | 康管理中                       | 中心                            | ⊗搜                                      | 索    |
| 全部 | ß <u>=</u> | 视频号                    | 文章                         | 公众号                           | 小程序                                     | 直    |
| 安  | 医大一        | 一附院健康管                 | 管理中心                       | - 公众号                         | 更多                                      | \$ > |
|    |            | 安医大一<br>体检预约、<br>健康科普小 | <b>附院健康</b><br>电子报告<br>\知识 | 使 <mark>管理中心</mark><br>i查询、门诊 | <mark>事业单位</mark><br><sup>:</sup> 预约挂号、 |      |
|    |            | 🔷 安徽医利                 | 斗大学第一                      | 附属医院                          | E                                       | 关注   |
|    |            | 体检预约                   | ]                          | 报告查                           | 询                                       |      |
|    |            | 体检套餐                   |                            | 门诊挂                           | 号                                       |      |
| 大  | 家都在        | 搜                      | 1                          |                               |                                         |      |
| 1  | 体检中的       | 心预约  安                 | 医二附院                       | 体检中心                          | 省立医                                     |      |
| -  | 安医一        | 附院预约挂号                 | 安医                         | 大二附院体                         | 检中心                                     | ~    |

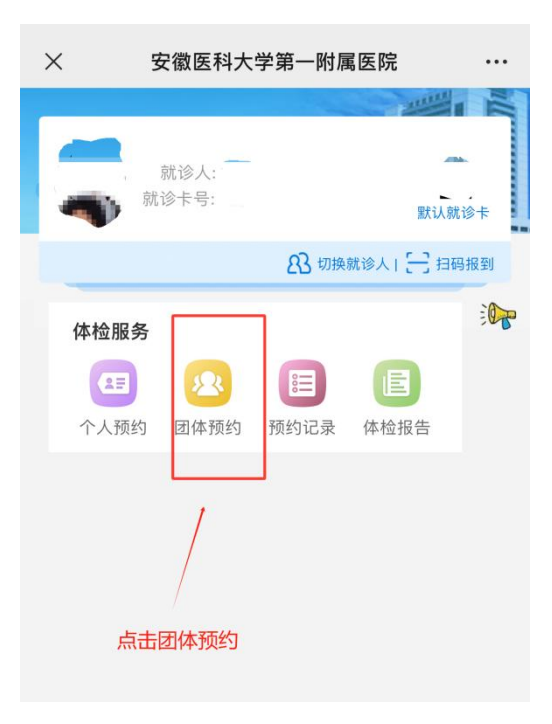

| ×                     | 安徽医科大学第一   | -附属医院 ••• |
|-----------------------|------------|-----------|
| <b>安徽建筑</b><br>体 检 人: | 大学         | 详情(可改期))  |
| 预约时间:                 | 2024-05-27 |           |
|                       |            |           |
|                       |            | 点击详情      |
|                       |            |           |
|                       |            |           |
|                       |            |           |
|                       |            |           |
|                       |            |           |
|                       |            |           |
|                       |            |           |
|                       |            |           |

| × 安徽医科大学第一附属医院 ···         |          |      |  |
|----------------------------|----------|------|--|
| 空徽建筑<br>¥ 1154.9           | 〔大学<br>3 | 团体   |  |
| 套餐详情                       | 预约须知     | 体检须知 |  |
| 体检项目                       |          |      |  |
| 内科检查                       |          |      |  |
| 外科检查<br>娄便觉知资血(本部          |          |      |  |
| 実使系规+帰則(平部)<br>尿常规(本部)     |          |      |  |
| 血常规(本部)                    |          |      |  |
| 血糖(本部)                     |          |      |  |
| Ⅲ胆卫坝(伞部)<br>肝功能九项(本部体检)    |          |      |  |
| 肾功能(本部)                    |          |      |  |
| 胃泌素G17(本部)                 | 点击修改预约   |      |  |
| 糖化Ⅲ红蛋日测定(色谱法)(本部) 肝田睫腺双肾彩织 |          |      |  |
| 甲状腺彩超                      |          |      |  |
| 子宫附件彩超(A)                  |          |      |  |
| 癌胚抗原(CEA)(本部)              |          |      |  |
| 甲肟蛋白(APP)(4部) 糖类抗原19-9本部   |          |      |  |
| 糖类抗原125(CA125)(本部)         |          |      |  |
| 常规12导心电图检查                 |          |      |  |
| 胸部CT半扫<br>碳13尿麦呱气试验        |          |      |  |
| 妇科检查 (体检)                  |          | 1    |  |
| ¥ 1154.                    | 93       | 修改预约 |  |

二、安医大一附院绩溪路院区体检报告查询流程。

微信扫描图中二维码→菜单栏选择"体检助手"→点击报告查询即可查看

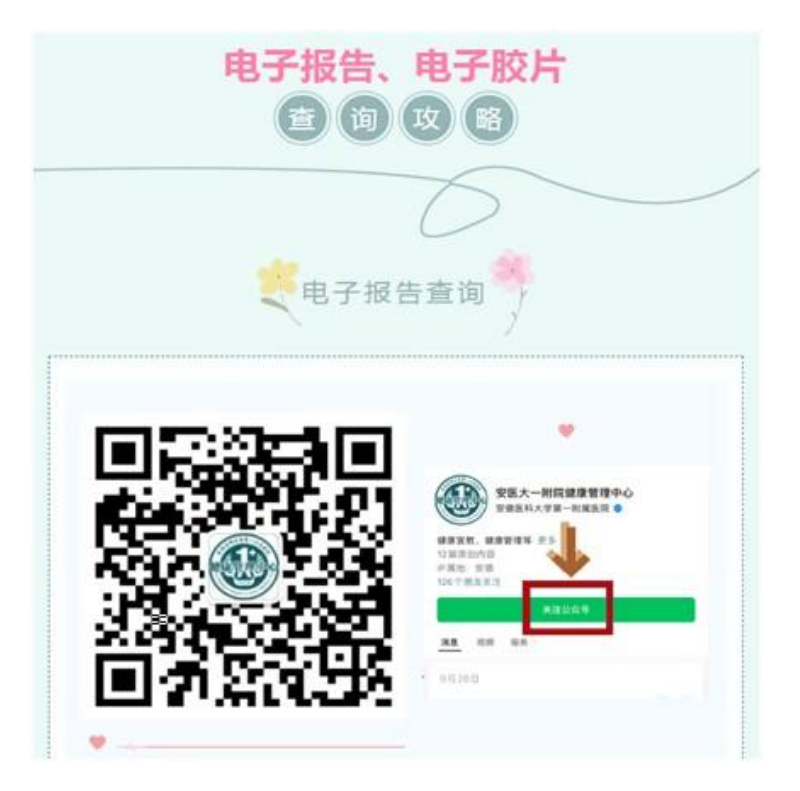

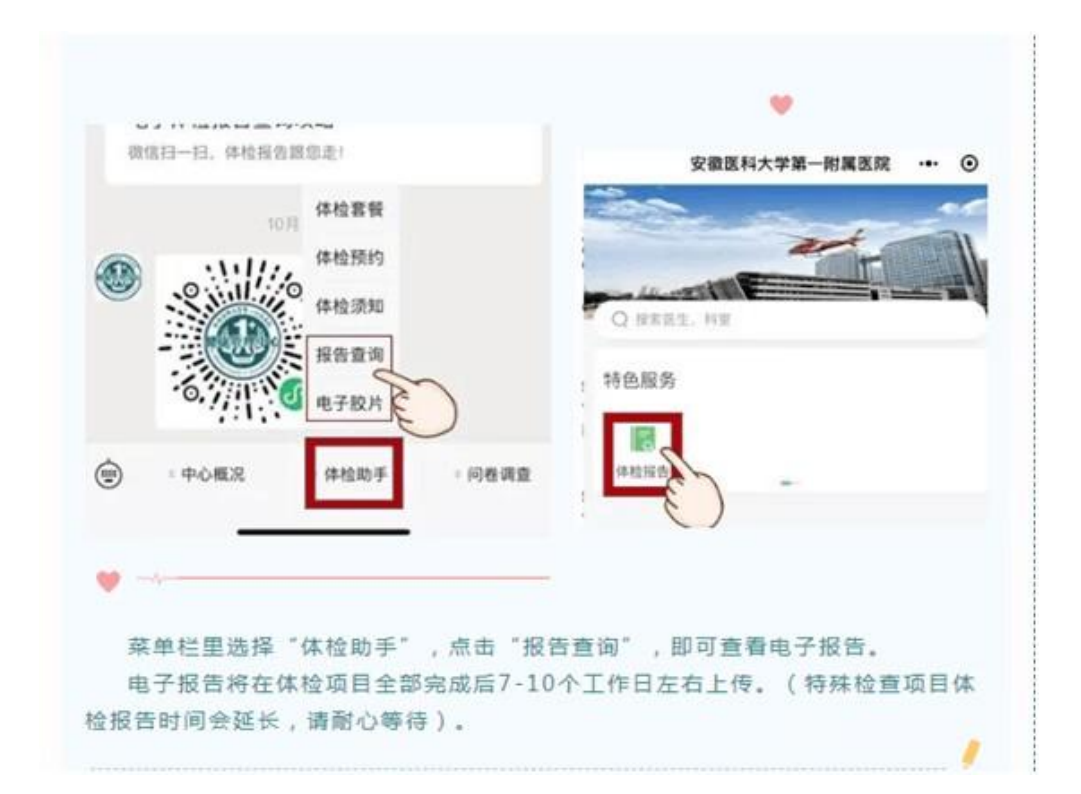